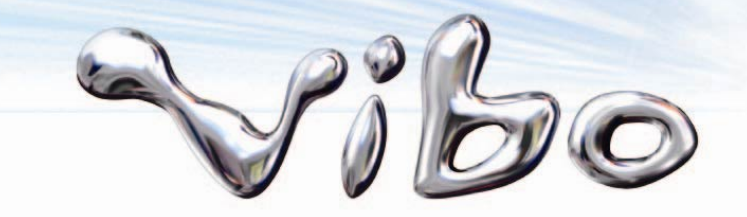

# Nokia N82 Search服務使用說明

#### Nokia N82 VIBO-VAS-TX-DNOK-TSU02-0225

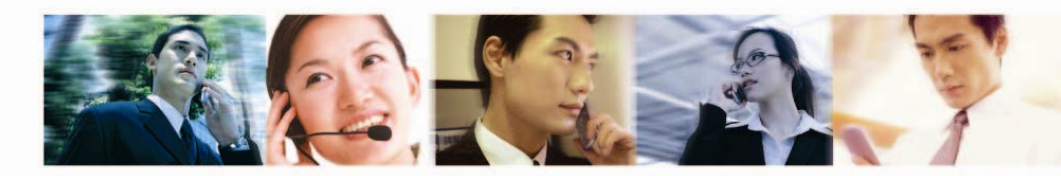

威寶電信股份有限公司 VIBO Telecom Inc.

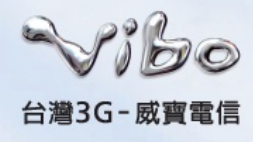

#### 什麼是Nokia Search服務?

- 使用諾基亞搜尋功能,您可以快速查找需要的內容,並且 可以將搜尋結果順暢連接到手機的其他應用程式,例如手 機、地圖、名片夾和瀏覽器。
- 過去輸入過的搜尋關鍵字會保留在歷史記錄中供您快速參考。透過網路連線後,您還可以將這些搜尋引擎的更新檔案,直接下載到您的諾基亞手機中。

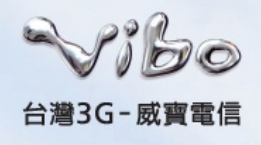

步驟一

按下S按鍵進入"功能表"選單→選擇"搜尋",開啟搜 尋應用程式。

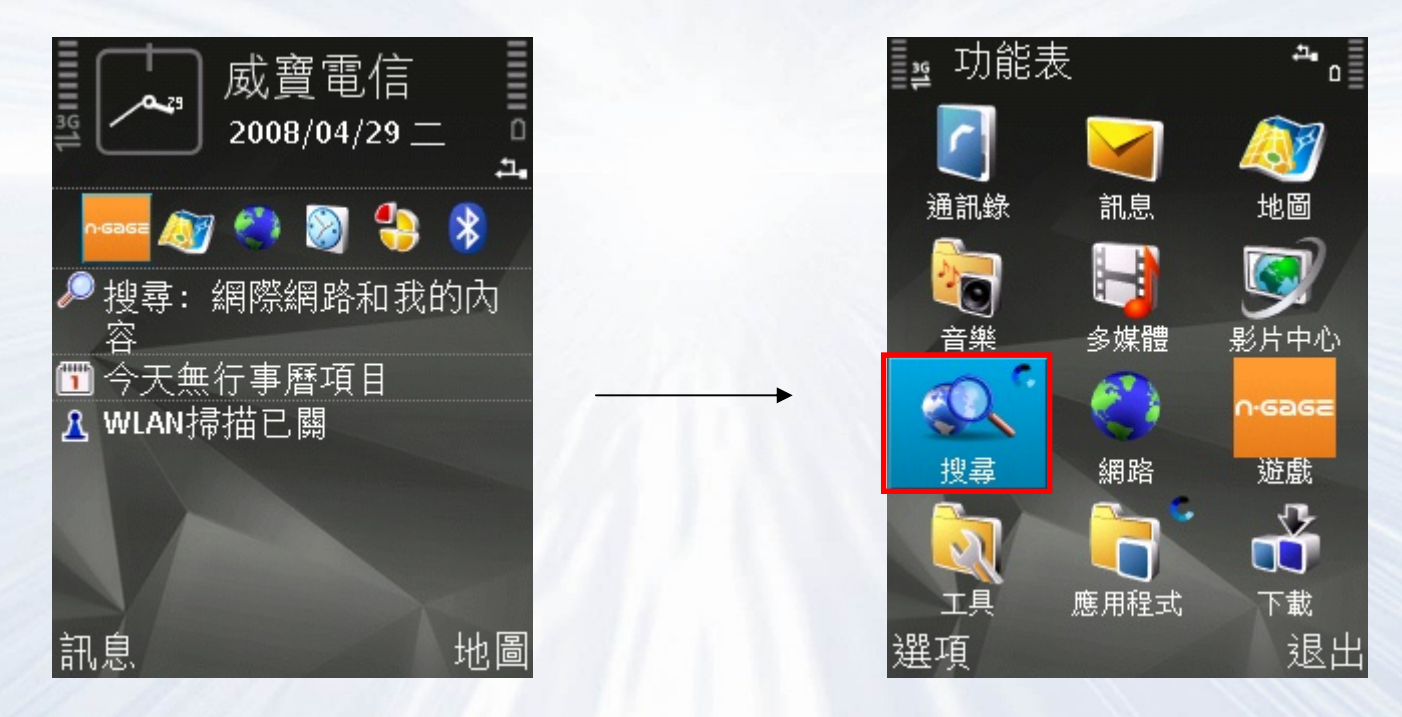

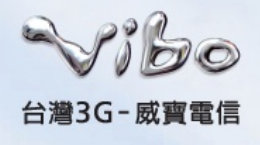

• 步驟二

選擇"選項",開啟"設定"。

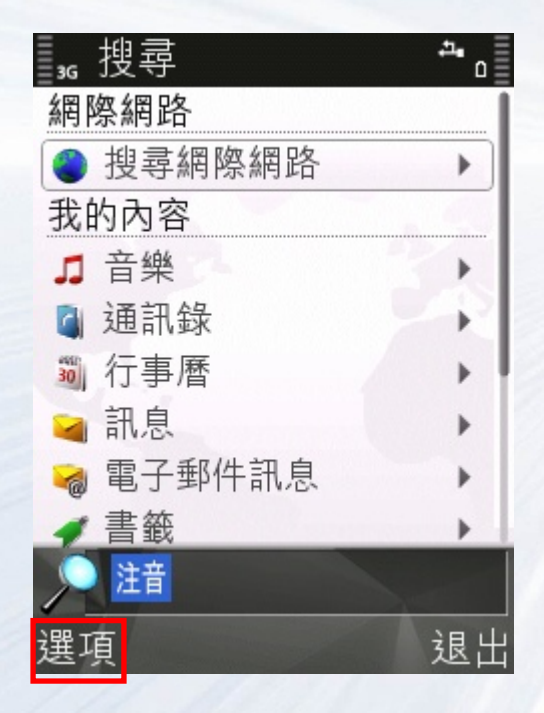

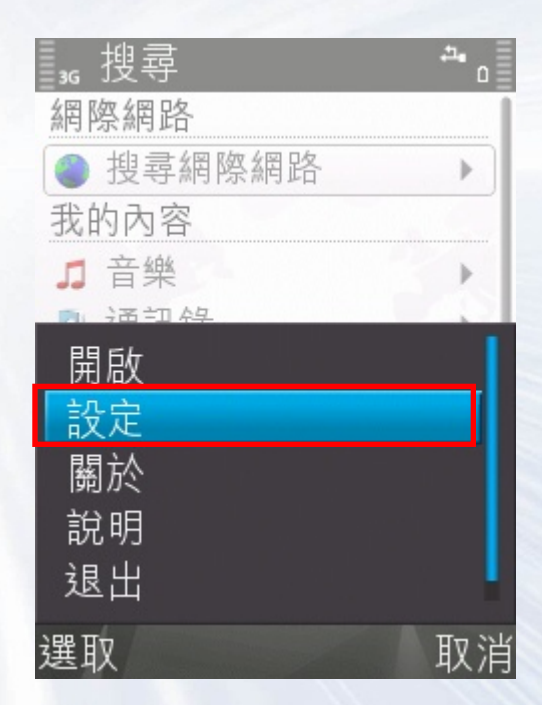

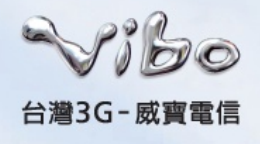

• 步驟三

開啟"國家或地區",選擇"台灣"後,回到"設定"選單。

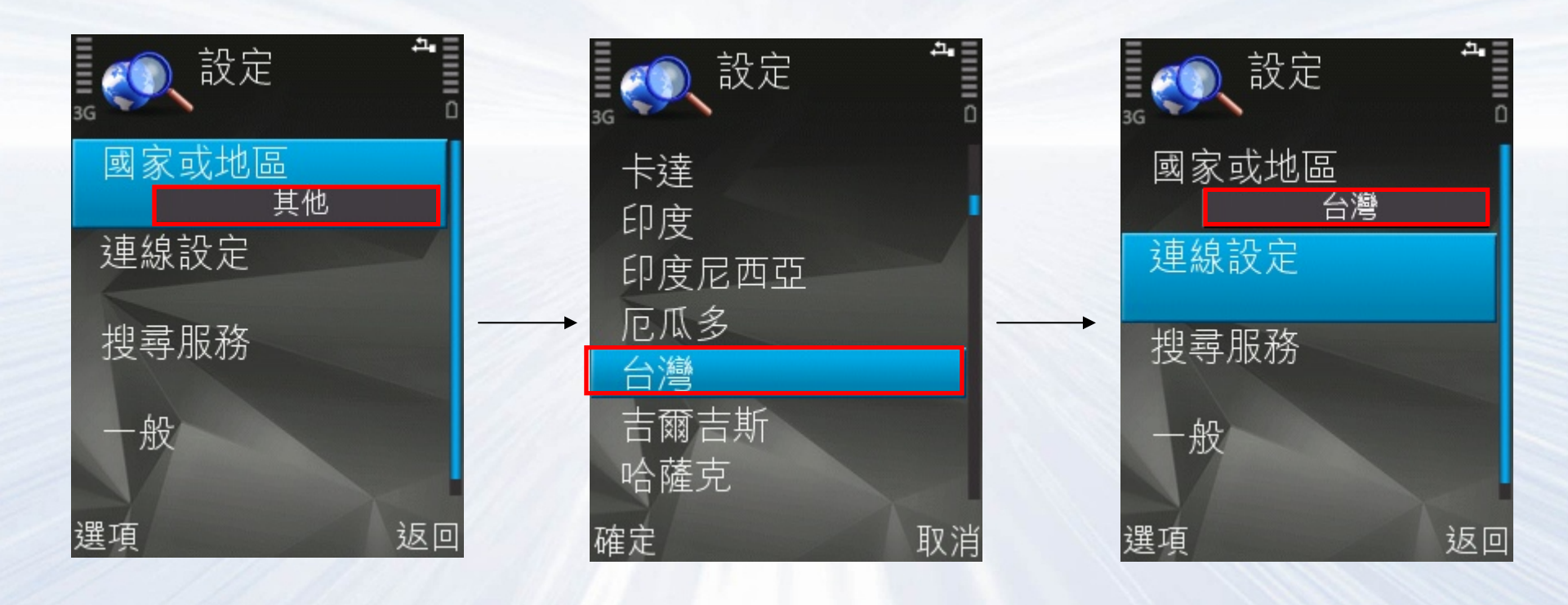

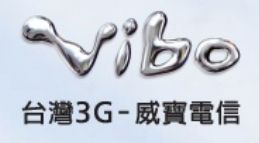

#### • 步驟四

開啟"連線設定",存取點設為"VIBO行動網",網路連線設為"總是允許"。設定完成後按"返回"鍵,回到搜尋頁面。

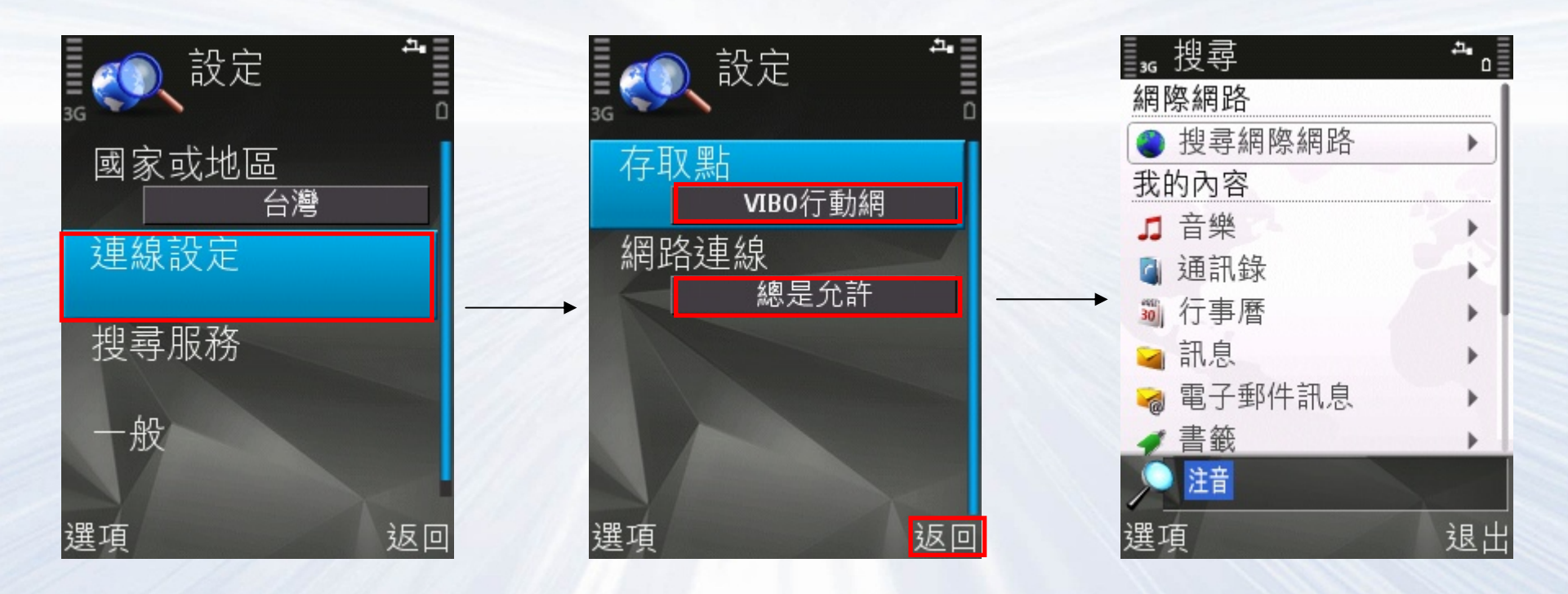

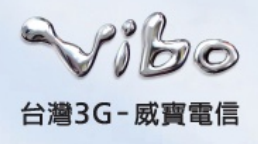

• 步驟五

選取"搜尋網際網路",選取欲使用的網際網路搜尋引 擎"Yahoo!"後,按下手機確認鍵以開啟"Yahoo!"搜尋畫面。

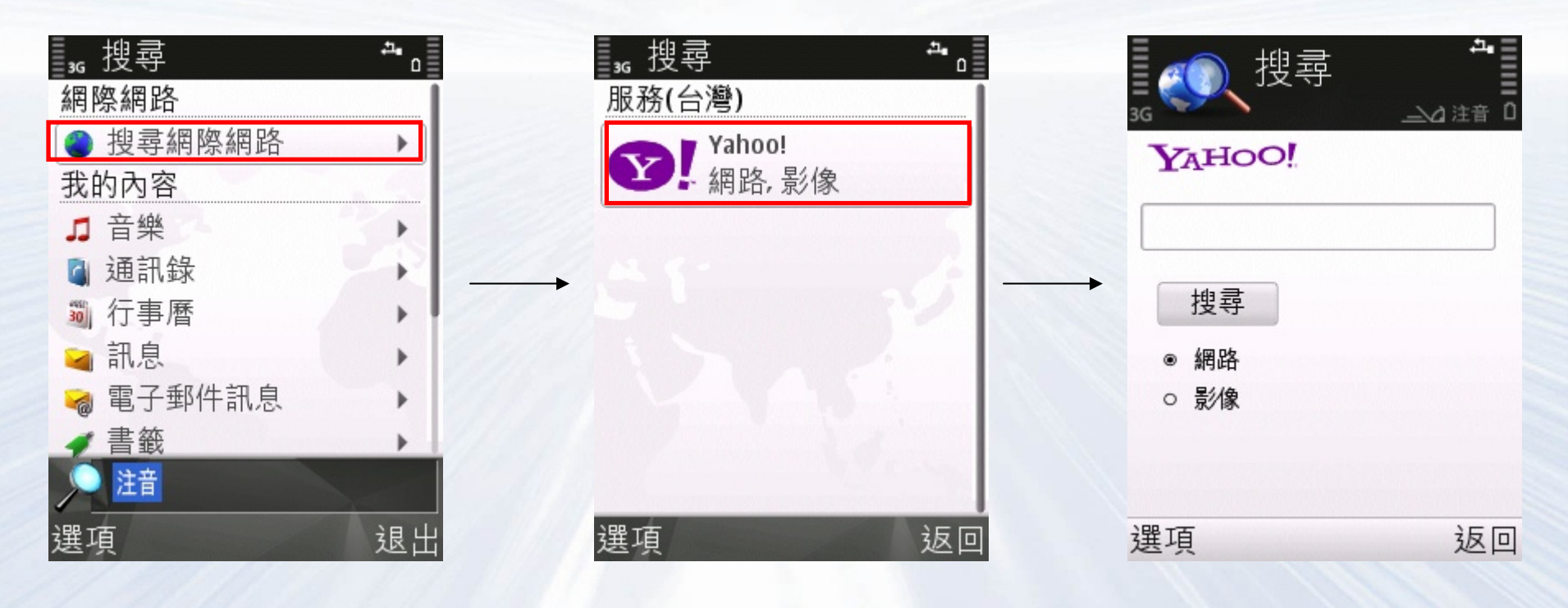

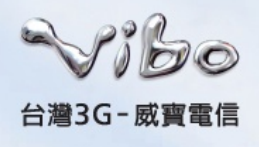

• 步驟六

於文字欄位輸入欲查詢的關鍵字(本例為輸入"台鐵火車時刻")後,按下"搜尋"鍵,以送出欲查詢的內容。畫面此時 會顯示"搜尋中"。

|        | - <b>1</b>    | <sup>36</sup><br>WHOOL | <b>*</b>      |                  |
|--------|---------------|------------------------|---------------|------------------|
| 台鐵火車時刻 |               | 台鐵火車時刻                 |               | 1AHOO:<br>台鐵火車時刻 |
| 搜尋 網路  | $\rightarrow$ |                        | $\rightarrow$ | 搜尋               |
| ○ 影像   |               | ○ 影像                   |               | 搜尋中 🔍            |
|        |               |                        |               |                  |
| 選項     | 返回            | 選項                     | 返回            | 取消               |

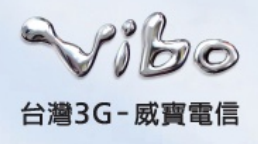

步驟七

搜尋完成後,手機會收到Yahoo!回傳的搜尋結果列表。此時您可任意選擇想觀看的項目。按下手機確認鍵後,即可 看見該項目之文字說明及相關網址。(如本例選擇項目5)

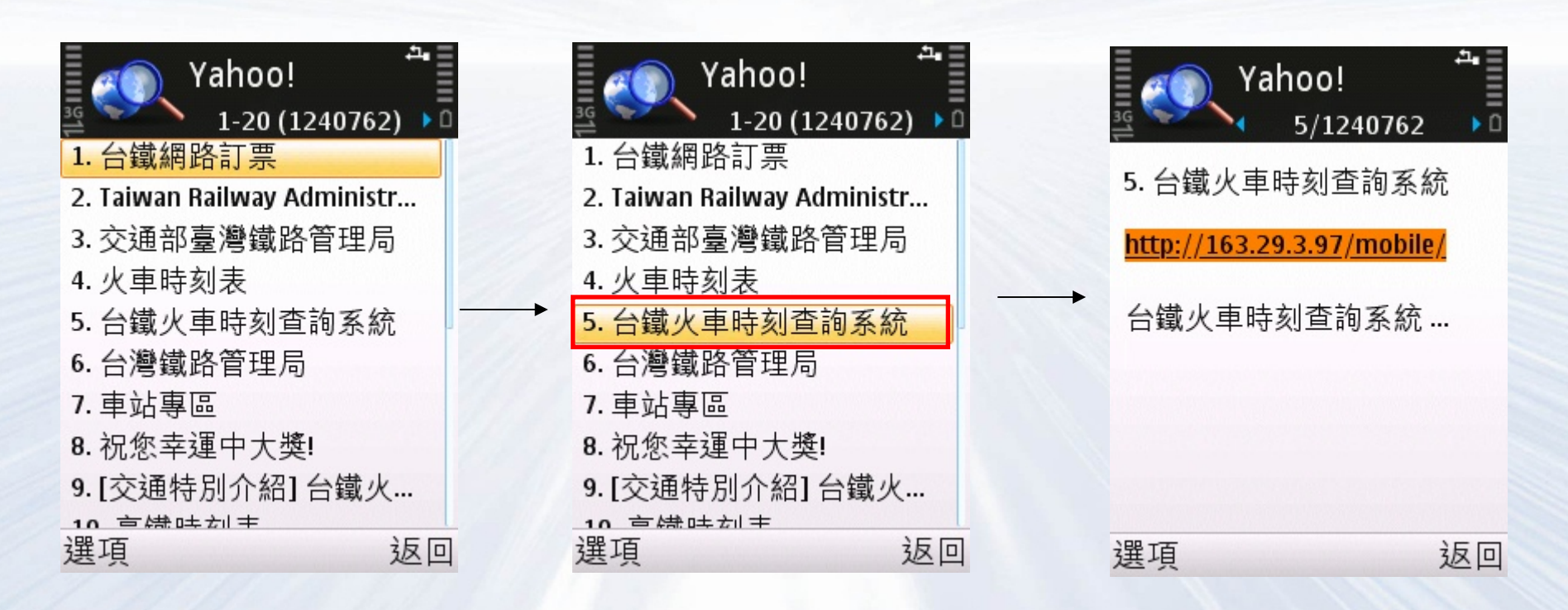

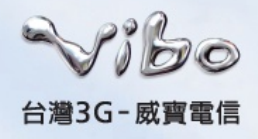

## Nokia Search操作說明

• 步驟八

此時您可選擇網址後,按下手機確認鍵,並選擇"瀏覽", 此時手機會自動執行瀏覽器以開啟該網頁。

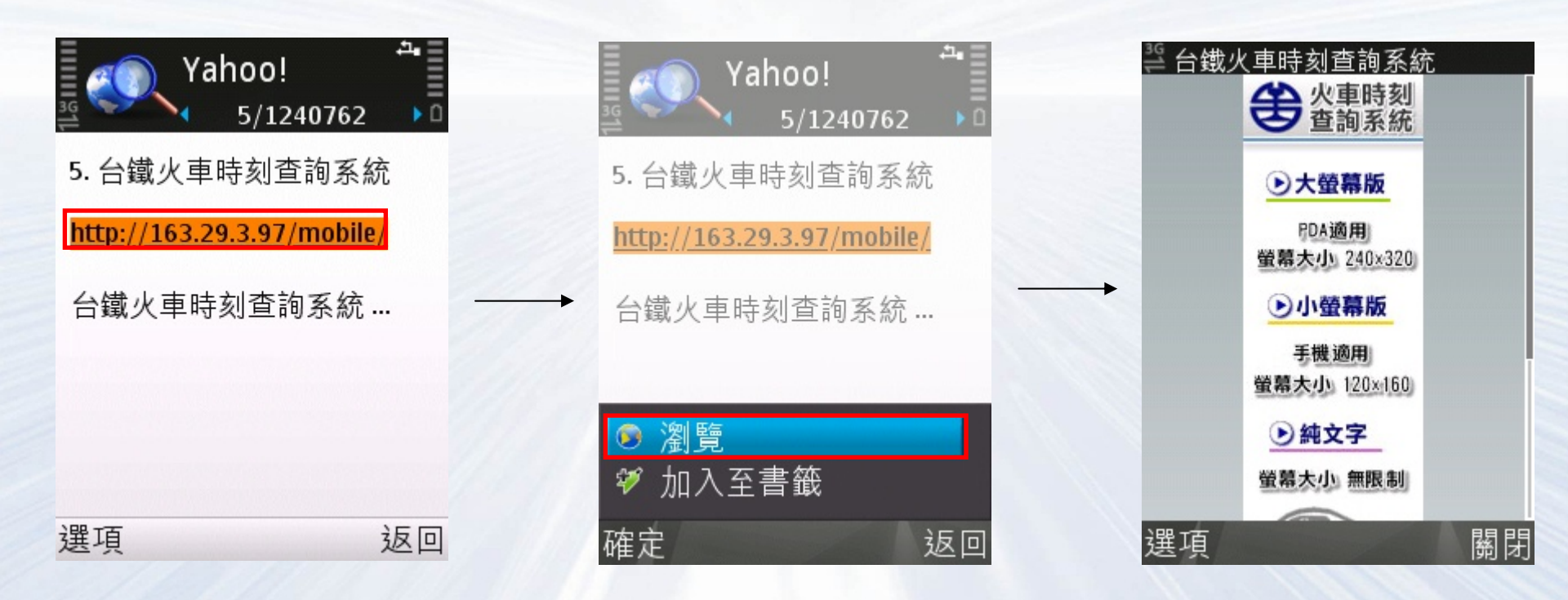

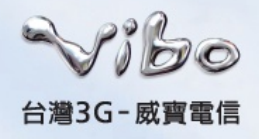

### Nokia Search操作說明

#### • 步驟九

您亦可選擇網址後,按下手機確認鍵,選擇"加入至書 籤",即可將該網址加入瀏覽器的書籤中,以後欲查詢火 車時刻,就可以直接從書籤直接上網瀏覽了

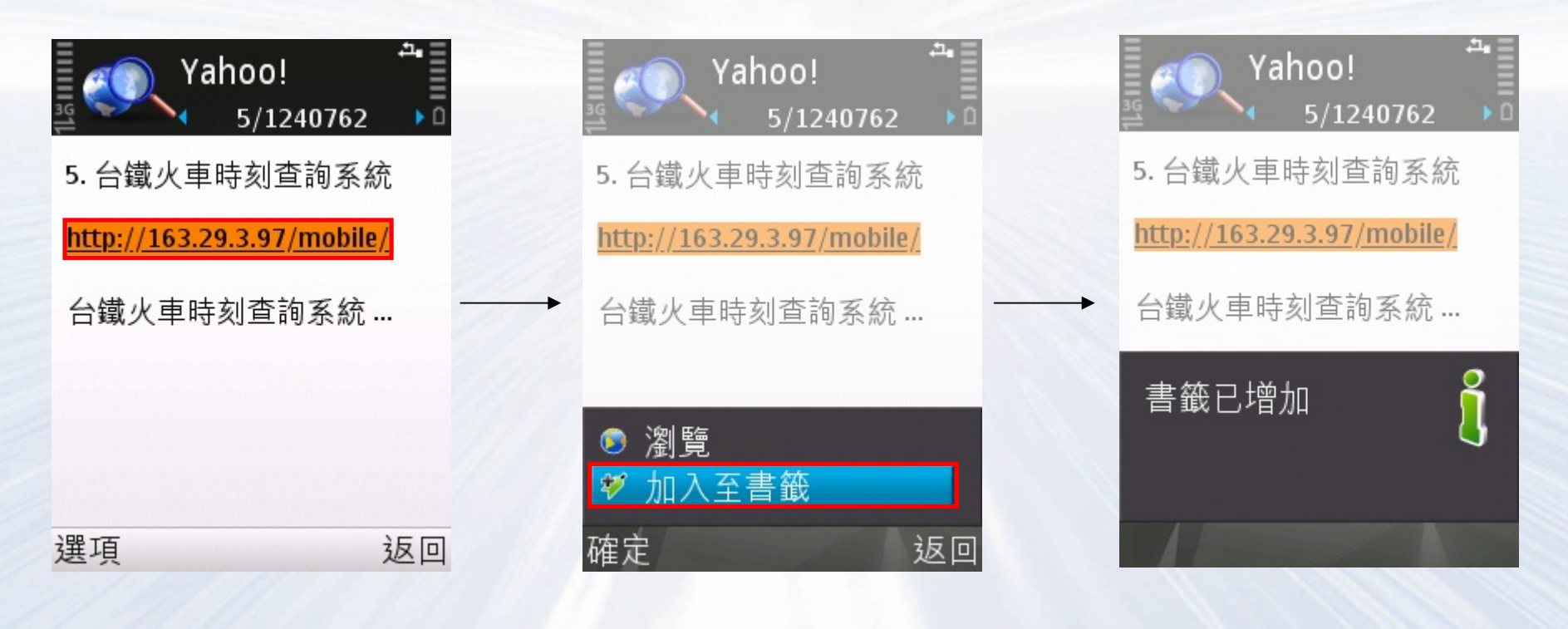

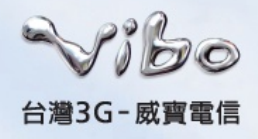

## Nokia Search服務注意事項

 使用Nokia Search搜尋網際網路時,將會產生相關的連線 傳輸費用,實際費用視使用者所選擇的費率而有所不同, 詳細計費方式及費率請詳見威寶電信網站
http://www.vibo.com.tw/CWS/Consumer\_03\_02,....html